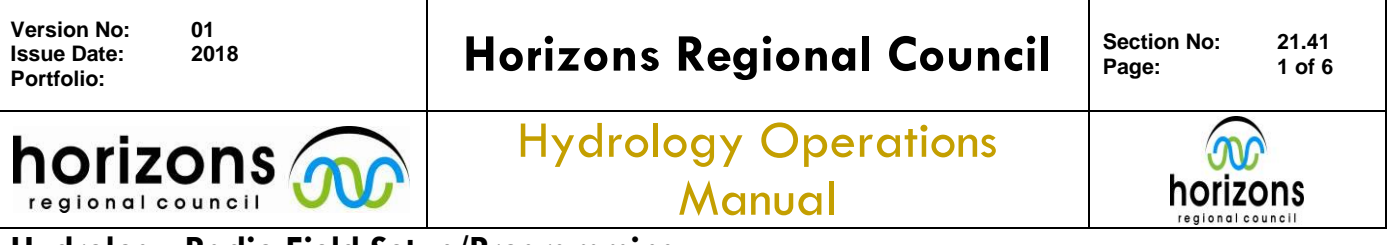

# Hydrology Radio Field Setup/Programming

### **Overview:**

This document outlines how to setup and install a Hytera Digital Radio for a Catchment Data Telemetry Site. It also outlines the cables, M500 converter

Horizons Repeaters have two timeslots, Slot1 and Slot2. Our telemetry network (loggers/radios) operate on Slot2, this is to keep it separate from other traffic that might occur on the network. Slot1 is for voice/GPS locations of vehicles.

- 1. Plug in aerial and power cable
- 2. Connect 12v power cable to power source
- 3. Turn power button on

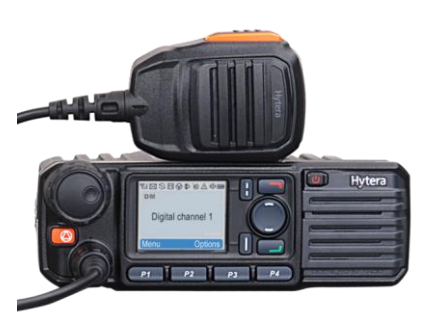

- 4. Plug in Programming Cable into the front port of radio. If there is a switch on the cable, make sure it's in CPS mode, not DL. DL is for firmware updates etc.
- 5. Install the latest 'Customer Programming Software' (CPS) from the following folder: \\ares\Hydrology\Hydrology Sites\General Site Information\Software\Radio\Hytera\Software\Programming Software\

Run the setup.exe, and copy/paste the serial number when asked (from the SN.txt file).

Install the USB driver (for first time users), located in: \\ares\hydrology\Hydrology Sites\General Site Information\Software\Radio\Hytera\Software\Programming Software\USB Driver\5.30.41.01\driverinstaller

There are a few steps to installing this driver, so please read the installation guide first: <u>\\ares\hydrology\Hydrology Sites\General Site Information\Software\Radio\Hytera\Software\Programming</u> <u>Software\USB Driver\5.30.41.01\document\Digital USB Driver Installation Guide R5.0.pdf</u>

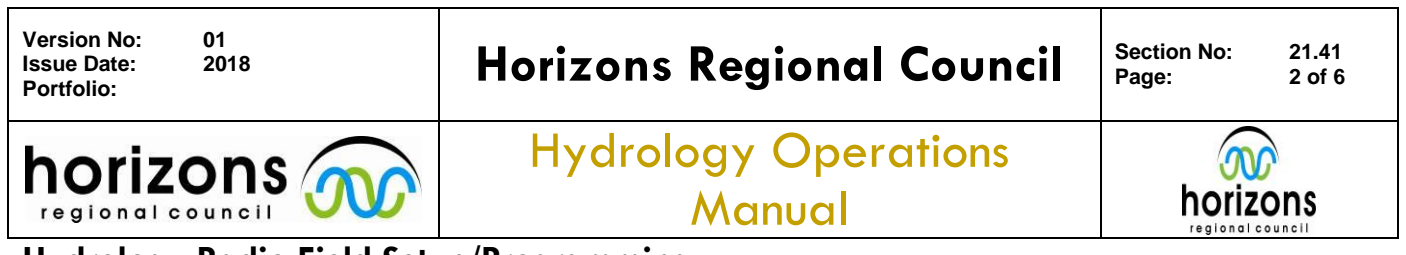

## Hydrology Radio Field Setup/Programming

6. Once installed, run the CPS program. Click open and target this folder: \\ares\Hydrology\Hydrology Sites\General Site Information\Software\Radio\Hytera\Software\

| nize 🕶 🛛 Burn | New folder                                           |                     |                    |           | 三. | . 6 | ł. |
|---------------|------------------------------------------------------|---------------------|--------------------|-----------|----|-----|----|
| 🔒 Gaugings '  | Name                                                 | Date modified       | Туре               | Size      |    |     |    |
| HDMP          | Erennen                                              | 7/03/2016 3/02 n m  | Eile folder        |           |    |     |    |
| 🔒 Hobo do     | GDS Director Software                                | 0/04/2015 A/SD o.m. | File folder        |           |    |     |    |
| 📕 Laptop C    | Handhald Radio Program                               | 30/08/2016 4-37 p   | Filefolder         |           |    |     |    |
| 🔒 Level Boc   | MEDO Cafevara                                        | 18/08/2016 3:37 p   | File folder        |           |    |     |    |
| 📕 Logger Sc   | Deservements Settune                                 | 7.02/2016 2.02 e.m. | File folder        |           |    |     |    |
| 🌲 LoggerNe    | Programming Software     Programming Software        | 0/04/2015 4/58 p.m. | File folder        |           |    |     |    |
| 🔒 Manuals     | Vahicle Padio Programs                               | 1/12/2014 12:01 n   | File folder        |           |    |     |    |
| 🌲 Mapping     | Dafault Mobile Data Ermunard 0 rody                  | 18/08/2016 2:17 m   | PCDV Ele           | 1 170 878 |    |     |    |
| 🔒 Software    | Default Mobile Data red                              | 19/08/2016 1-27 p   | DCD Sile           | 717 82    |    |     |    |
| J Drivers     | Default Mobile Data Firmwara5.0 rod                  | 9/12/2013 A13 nm    | RCD File           | 647 KB    |    |     |    |
| J Program     | Default Makile Date Services 05 and                  | 15/10/2014 3:24     | PCD EIL            | 705 80    |    |     |    |
| 🍶 Radio       | Default Mobile Data Einnungen 0 and                  | 19/08/2015 9.33 s   | PCD Elle           | 703 82    |    |     |    |
| 🗼 Hyter 🗄     | Default Mobile Vehicle Einmannen 0. and              | 16/07/2014 9/27 4   | PCD File           | 704 82    |    |     |    |
| al Bro        | Default Mobile Vehicle Simurare 0. Operational progr | 18/07/2014 10:00 -  | RCD File           | 204 80    |    |     |    |
| 🍰 Dec         | Default Tait to bitera Link Deseran mile             | 21/07/2014 1/32 #   | Competional Radi   | 11 82     |    |     |    |
| 🍌 Soft        | Construction of the clink Programming                | 31/07/2014 1:15 p   | Conventional radia |           |    |     |    |
| 🗼 Fi          |                                                      |                     |                    |           |    |     |    |
| 📕 G           |                                                      |                     |                    |           |    |     |    |
| 🕌 н           |                                                      |                     |                    |           |    |     |    |
| 🗼 N           |                                                      |                     |                    |           |    |     |    |
| 🍌 Pi          |                                                      |                     |                    |           |    |     |    |
|               |                                                      |                     |                    |           |    |     |    |

Open up the template radio file for the respective radio firmware you have. The standard file is 'Default Mobile\_Data.rcd', this is for firmware 4.05. Pick any other file as required; they all have the channels loaded.

7. All of the radio channels are loaded into these files, so there are only a few basic settings you need to change per radio/site. The first is the power settings, i.e. what power level is low/high. Minimum is 5W, Maximum is 25W. Also, make sure the power-on channel is set correctly. The radio will revert to this channel when repowered.

| Customer Programming Software [ Y\Genera                                                                                                    | sl Site Information\Software\Radio\Hytera\Software\Default Mobile_Data.rcd ] - (Setting)                                             | 6 - X-                  |
|----------------------------------------------------------------------------------------------------|----------------------------------------------------------------------------------------------------|-------------------------|
| 🚆 File Edit Program Option View To                                                                                                    | ols Window Help                                                                                                    | _ # X                   |
|                                                                                                    | 2                                                                                                    |                         |
| Radio Information   Setting   Microphone   Volum                                                                                                    | e Accessories Setting                                                                                                    |                         |
| Adds Information     Adds Information     General Setting     General Setting     Accesseries                                                                                                    | Beac Letting<br>High To From (IN) 25<br>Lettin To From (IN) 5                                                                        | Change Power Settings   |
| Semanty     Semanty     Semanty     Semanty     Semanty     Semanty     Semanty     Semanty     Semanty     Semanty     Semanty     Semanty     Semanty     Semanty     Semanty     Semanty     Semanty     Semanty     Semanty     Semanty     Semanty     Semanty     Semanty     Semanty | Statekt Open Level (8                                                                                                    |                         |
| i i Sangangy<br>i i Fina                                                                                                    | Peerr On<br>Designated Peerr-on Zone Channel (2)<br>Peerr-on Channel (2) Taposet_Digital +<br>Peerr-on Channel (2) Taposet_Digital + | Change Power-on channel |
| Edit - Conventional/XPT Trunkin                                                                                                    | Com Pres Pres<br>ng - <u>General Setting</u> - Setting                                                                               | 0                       |

8. The next item to check is the channel setup. It should all be configured; the only thing to change might be the power level for the channel. This can also be changed on site with the P1 button.

© Horizons Regional Council 2013

| Version No: 01<br>Issue Date: 2018<br>Portfolio: | Horizons Regional Council      | Section No: 21.41<br>Page: 3 of 6 |  |  |  |  |  |
|--------------------------------------------------|--------------------------------|-----------------------------------|--|--|--|--|--|
| horizons                                         | Hydrology Operations<br>Manual |                                   |  |  |  |  |  |
| Hydrology Radio Field Setup/Programming          |                                |                                   |  |  |  |  |  |

| Left Program Option York Tech     the Data Program Option York Product     the Program Option York Product     the Product Product Produc                                                                                                    | Window Yelp  Accessorial Setting Intervers Topcare,Digital  Calannel data  Calor Color Color  Set Operation  Field Truth Designs 77  Set Operation  Set Operation  Field Truth Designs 77  Set Operation  Field Truth Designs 74  Set Operation  Field Truth Designs 74  Set Operation  Field Truth    | eneSigtus (Pere actual display reg: change, San Rio Key Ser disala)<br>2<br>2 | (- /#) =<br>                    |
|----------------------------------------------------------------------------------------------------|----------------------------------------------------------------------------------------------------|-------------------------------------------------------------------------------|---------------------------------|
| Converting     Converting     C                                                                                                    | Accessions   Setting   Melwerk   Tepsen, Digits  <br>Conserving   Setting   Melwerk   Tepsen, Digits  <br>Cells color:  <br>Setting   Setting   Tepsen   Tepsen | een, Dight (the actual display may change. Sine the help for details)         |                                 |
| to Information   Setting   Microphone   Volume  <br>INCRED<br>Sector Setting   Microphone   Volume  <br>Sector Setting   Sector Setting  <br>Converting   Sector Setting   Sector Settin                                                                                                    | Accessions Setting Interiors Topolog. Digits Conservations Topology Conservations Topology Conservations Topology Conservations Conservations Topology Conservations Conservations Conse    | Che actual dissipy may change. See the Yelp Sr diverse)<br>2                  |                                 |
| KU722D     Convos     Convos                                                                                                    | Channel Alaa Tat<br>Citier Code 1<br>Situ Operation Site<br>Penuda Trust Designed 15 Ion<br>Site Jung Site Site                                                                                                    | OPL_DEAL     (The actual display may change, See the Key for details)         |                                 |
| KOTEGO     CRede Information     Conventional     Conventional     Conventional     Conventional     Conventional     Conventional     Conventional     Conventional     Conventional     Conventional     Conventional     Conventional     Conventional                                                                                                    | Channel Alas Tat<br>Cater Cater Cater<br>Stat Operation Stat<br>Panda Trans Searged Ta<br>Scan Latiform (Internet                                                                                                    | em_Diplet (The actual display may change. See the help for details)           |                                 |
| Convertical<br>Convertical<br>Conver | Cator Code 1<br>Sist Operation Sit<br>Peeudo Trunk Designed To: 1<br>Scon Landform Link                                                                                                    | 2                                                                             |                                 |
| General Setting     Setting     Setti                                                                                                    | Set Operation Set<br>Pseudo Trunk Designed Tx<br>Scen. LeiRoam Lat                                                                                                    | 2                                                                             |                                 |
| Satting     Accessories     Buttins     Telemetry     Cal     Monu     Manu                                                                                                    | Sizt Operation Sizt<br>Pseudo Trunk Designed Tx:<br>Scan Lat/Roam List                                                                                                    | 2 •<br>• •                                                                    |                                 |
| Constant<br>Telenetry<br>Constant<br>Menu                                                                                                    | Pseudo Trunk Designed Tx Non Scan LatiRoam Lat                                                                                                    |                                                                               |                                 |
| Telerostry<br>Cone Touch Call                                                                                                    | Scan LasRoam Las                                                                                                    |                                                                               |                                 |
| - Cne Touch Call                                                                                                    | Scan ListRoam List 🤤                                                                                                    |                                                                               |                                 |
| - Betu                                                                                                    |                                                                                                    | liane •                                                                       |                                 |
|                                                                                                    | Auto Start Scan                                                                                                    |                                                                               |                                 |
| User Defined Tone                                                                                                    | Talk Around [11]                                                                                                    |                                                                               |                                 |
| - (1) Network                                                                                                    | Re Only                                                                                                    |                                                                               |                                 |
| Zote                                                                                                    | 825.07                                                                                                    |                                                                               |                                 |
| 🖯 🗂 Channel                                                                                                    | E Multi alta Connart III                                                                                                    |                                                                               |                                 |
| 🖯 🗂 Digital Channel                                                                                                    | Late Dark Barry                                                                                                    |                                                                               |                                 |
| Hustra Dista                                                                                                    | Auto Stati Huter                                                                                                    |                                                                               |                                 |
| Makahiw Digtal                                                                                                    | ADX 🖂                                                                                                    |                                                                               |                                 |
| Teunkra_Digital                                                                                                    | Option Board                                                                                                    |                                                                               |                                 |
| KGA_Digtsl                                                                                                    | Priority Interrupt Encode                                                                                                    |                                                                               | -                               |
| Turos_Digital                                                                                                    | Priority Interrupt Decode                                                                                                    |                                                                               |                                 |
| Ruahine_Digital                                                                                                    | Rx Offset B                                                                                                    | Hel Ta                                                                        |                                 |
| NRR_Digital                                                                                                    | Receive Frequency (MHz) 163.762500 0.000000                                                                                                    | Transmit Frequency (MHz) 168.362500                                           |                                 |
| Rising Sun                                                                                                    |                                                                                                    |                                                                               |                                 |
| Analog Channel                                                                                                    | Rx Group List Rx Group List 1   Copy                                                                                                    | Tx Contact Name 44 Hydrology •                                                |                                 |
| DUR Services E                                                                                                    | Emergency Alarm Indication 📃                                                                                                    | GPS Revert Channel 📅 Note -                                                   |                                 |
| 2-Tone Services                                                                                                    | Emergency Alarm Ack                                                                                                    | Annual Andre State and and                                                    |                                 |
| Personality                                                                                                    | Emergency Call indication 📃                                                                                                    | Cherbauch Shares Freibhe I                                                    |                                 |
| Scan                                                                                                    |                                                                                                    | Phone System None                                                             | Change Power Level for channel  |
| Emergency D                                                                                                    | Encrypt                                                                                                    | Power Level High                                                              | Change I ower Lever for channel |
| 🕀 🧰 Phone                                                                                                    | Encrypt                                                                                                    |                                                                               |                                 |
|                                                                                                    | Provide the later                                                                                                    | Tx Admit Color Code Free •                                                    |                                 |
|                                                                                                    | Encrypt rype [5555                                                                                                    | In Call TX Admit Follow TX Admit •                                            |                                 |
|                                                                                                    | Encrypt Key None -                                                                                                    | To Tone of Tone billion                                                       |                                 |
|                                                                                                    | MultiKey Decrypt                                                                                                    |                                                                               |                                 |
|                                                                                                    |                                                                                                    | TOT Pre-Alert Time [s] 0                                                      |                                 |
|                                                                                                    |                                                                                                    | TOT Re-key Time (a) 0                                                         |                                 |
|                                                                                                    |                                                                                                    |                                                                               |                                 |
|                                                                                                    |                                                                                                    | TOT Reset Time [s] 0                                                          |                                 |
|                                                                                                    | Chan Dist Hen 1 of 11 id d b bl d                                                                                                    |                                                                               |                                 |
|                                                                                                    |                                                                                                    |                                                                               |                                 |
| dit - Conventional - Channel - Dig                                                                                                    | aital Channel                                                                                                    |                                                                               | *<br>(E)                        |
|                                                                                                    |                                                                                                    |                                                                               |                                 |
| Digital Channel                                                                                                    |                                                                                                    |                                                                               |                                 |
| Jigital Chamlel                                                                                                    |                                                                                                    |                                                                               | *                               |

9. The final setting to change is the unique radio ID number. This radio number matches the Pakbus number for the Campbell logger. First you need to check the Pakbus ID spreadsheet \\ares\hydrology\Hydrology Sites\General Site Information\Logger Software\MK100 base Software\PAkbus ID.xlsx

Find the repeater/channel tabs down the bottom, select the correct one and add your new site to the list. Grab the next available number.

| Hone Inter             | Panal associt Fermulas Data P        | anian Viaw              |                     |                             | P           | Akbus ID.alsx - Mic | rosoft Excel |        |          |           |      |             |        |             |           |           |         |            |   |   |
|------------------------|--------------------------------------|-------------------------|---------------------|-----------------------------|-------------|---------------------|--------------|--------|----------|-----------|------|-------------|--------|-------------|-----------|-----------|---------|------------|---|---|
| Cut                    | Calibri - 11 - A' A' = =             | <b>- *</b> -            | op Text Ge          | neral -                     |             | Comma 2             | Normal 2     | Non    | mal 4    | Normal    | 8    | lad         | ^<br>¥ | 3- 3        | K 🏢       | Σ AutoSu  | " · 🎢   | A          |   |   |
| Paste I Format Painter | в д Щ •   ⊞ •   🌺 • 🛕 •   ≣ ≡        | ≡ 读读 20 Mer             | ige & Center - S    | - % , 18 3 Conditi          | onal Format | Good                | Neutral      | Cale   | culation | Check Cel | ll E | explanatory | Ŧ      | Insert Dele | te Format | Q Clear - | Sort &  | Find &     |   |   |
| Clipboard 12           | Font G                               | Alignment               |                     | Number 12                   |             |                     |              | Styles |          |           |      |             |        | Cel         | Is        |           | Editing |            |   |   |
| A16 *                  | - fr                                 |                         |                     |                             |             |                     |              |        |          |           |      |             |        |             |           |           |         |            |   |   |
| A A                    | 8                                    | с                       | D                   | E                           | F           | G H                 | 1            | J      | К        | L         | M    | N           | 0      | P           | Q         | R         | s       | т          | U | V |
| Radio/Pakbus ID        | Site                                 | Purpose                 | Logger              | Comment                     |             |                     |              |        |          |           |      |             |        |             |           |           |         |            |   |   |
| 101                    | Reserved                             |                         | and the second      |                             |             |                     |              |        |          |           |      |             |        |             |           |           |         |            |   |   |
| 102                    | Reserved                             |                         |                     |                             |             |                     |              |        |          |           |      |             |        |             |           |           |         |            |   |   |
| 103                    | Reserved                             |                         |                     |                             |             |                     |              |        |          |           |      |             |        |             |           |           |         |            |   |   |
| 5 104                  | Reserved                             |                         |                     |                             |             |                     |              |        |          |           |      |             |        |             |           |           |         |            |   |   |
| 5 105                  | Makohine at Zohs Rd                  | Rainfall                | CR800               |                             |             |                     |              |        |          |           |      |             |        |             |           |           |         |            |   |   |
| 7 105                  | Rangitikei at Mangaweka              | Water Level             | CR1000              |                             |             |                     |              |        |          |           |      |             |        |             |           |           |         |            |   |   |
| 107                    | Rangitikei at Erewhon Station        | Rainfall                | CR10X (stock)       |                             |             |                     |              |        |          |           |      |             |        |             |           |           |         |            |   |   |
| 108                    | Rangitikei at Pukeokahu              | Water Level             | CR1000              | Tapuae - Store & Forward    |             |                     |              |        |          |           |      |             |        |             |           |           |         |            |   |   |
| 0 109                  | Kahuterawa at Johnstons Rata         | Water Level             | CR800               | NRR                         |             |                     |              |        |          |           |      |             |        |             |           |           |         |            |   |   |
| 1 110                  | Oroua at Rangiwahia                  | Rainfall                | CR10X               |                             |             |                     |              |        |          |           |      |             |        |             |           |           |         |            |   |   |
| 2 111                  | Kawhatau Catchment at Upper Kawhatau |                         | CR800               | UDP only?                   |             |                     |              |        |          |           |      |             |        |             |           |           |         |            |   |   |
| 3 112                  | RC_105310 - SoilM Logger             | Link                    | CR211x              | master logger, records Soil | M and link  | for flow meter      |              |        |          |           |      |             |        |             |           |           |         |            |   |   |
| 4 113                  | RC_105310 - Flow meter logger        | Remote logger           | CH211X              | remote logger for recordin  | g flow mete | er data             |              |        |          |           |      |             |        |             |           |           |         |            |   |   |
| 5 114                  | Test logger - trewhon                |                         |                     |                             |             |                     |              |        |          |           |      |             |        |             |           |           |         |            |   |   |
| 7                      | 4                                    |                         |                     |                             |             |                     |              |        |          |           |      |             |        |             |           |           |         |            |   |   |
| 2                      |                                      |                         |                     |                             |             |                     |              |        |          |           |      |             |        |             |           |           |         |            |   |   |
| 9                      |                                      |                         |                     |                             |             |                     |              |        |          |           |      |             |        |             |           |           |         |            |   |   |
| 0                      |                                      |                         |                     |                             |             |                     |              |        |          |           |      |             |        |             |           |           |         |            |   |   |
| 1                      |                                      |                         |                     |                             |             |                     |              |        |          |           |      |             |        |             |           |           |         |            |   |   |
| 2                      |                                      |                         |                     |                             |             |                     |              |        |          |           |      |             |        |             |           |           |         |            |   |   |
| 3                      |                                      |                         |                     |                             |             |                     |              |        |          |           |      |             |        |             |           |           |         |            |   |   |
| 4                      |                                      |                         |                     |                             |             |                     |              |        |          |           |      |             |        |             |           |           |         |            |   |   |
| 5                      |                                      |                         |                     |                             |             |                     |              |        |          |           |      |             |        |             |           |           |         |            |   |   |
| 6 151                  | RC_105310 Link                       | Unk                     | RF411A              | radio link site with RF411A |             |                     |              |        |          |           |      |             |        |             |           |           |         |            |   |   |
| 7                      |                                      |                         |                     |                             |             |                     |              |        |          |           |      |             |        |             |           |           |         |            |   |   |
| 8                      |                                      |                         |                     |                             |             |                     |              |        |          |           |      |             |        |             |           |           |         |            |   |   |
| 9                      |                                      |                         |                     |                             |             |                     |              |        |          |           |      |             |        |             |           |           |         |            |   |   |
| 0                      |                                      |                         |                     |                             |             |                     |              |        |          |           |      |             |        |             |           |           |         |            |   |   |
| 1                      |                                      |                         |                     | ٦                           |             |                     |              |        |          |           |      |             |        |             |           |           |         |            |   |   |
| 2                      |                                      |                         |                     |                             |             |                     |              |        |          |           |      |             |        |             |           |           |         |            |   |   |
| 3                      | Renea                                | iter tah                | S                   |                             |             |                     |              |        |          |           |      |             |        |             |           |           |         |            |   |   |
| 4                      | nepee                                | uer uuo                 | 5                   |                             |             |                     |              |        |          |           |      |             |        |             |           |           |         |            |   |   |
| 6                      |                                      |                         |                     |                             |             |                     |              |        |          |           |      |             |        |             |           |           |         |            |   |   |
| 7                      |                                      |                         |                     |                             |             |                     |              |        |          |           |      |             |        |             |           |           |         |            |   |   |
| 8                      |                                      |                         |                     |                             |             |                     |              |        |          |           |      |             |        |             |           |           |         |            |   |   |
| 9                      |                                      |                         |                     |                             |             |                     |              |        |          |           |      |             |        |             |           |           |         |            |   |   |
| 0                      |                                      |                         |                     |                             |             |                     |              |        |          |           |      |             |        |             |           |           |         |            |   |   |
| 1                      |                                      |                         |                     |                             |             |                     |              |        |          |           |      |             |        |             |           |           |         |            |   |   |
| 2                      |                                      |                         |                     |                             |             |                     |              |        |          |           |      |             |        |             |           |           |         |            |   |   |
| 3                      |                                      | 200 / Truthe 400        | - T. Alter - F.O.D. | ( D                         | D / T-Dahi  | and Alanda          | 100 1        |        |          |           |      |             |        |             |           |           |         |            |   |   |
| 1001-13010 - 100       |                                      | - and 2 - repairs - 400 | 10/010 - 500        |                             | v repad     | - ovv _ necone _    |              |        |          |           |      |             |        |             |           |           | m       | TE (TE 100 | 0 |   |

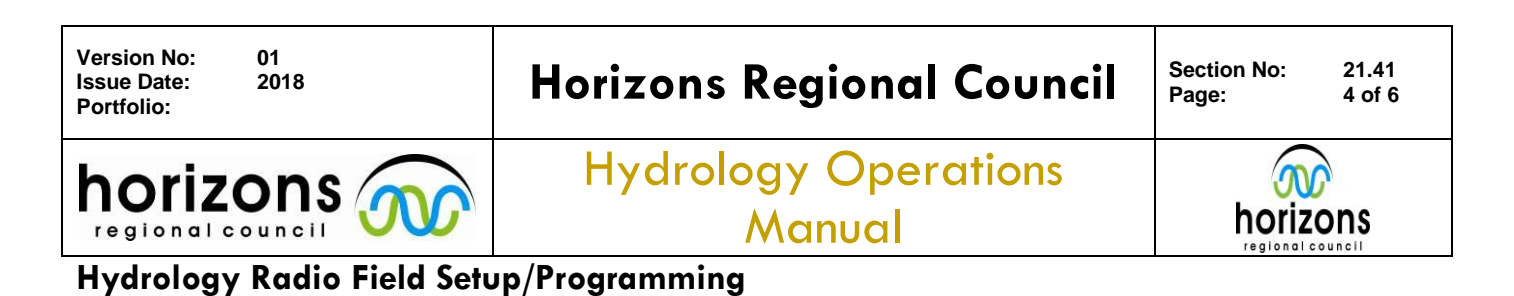

| adio Information    Setting    Illicrophone    Va | Ame Accessories Setting Network Tapuae_Digital Basic |            |                         |
|---------------------------------------------------|------------------------------------------------------|------------|-------------------------|
| MD782G                                            | Davic Setting                                        |            | Insert the Pakbus/Radio |
| Conventenal                                       | Radio D Daniel 111                                   |            | ID hara                 |
| General Setting                                   |                                                      |            | ID liele                |
| Accessories                                       | Pret 1X Preamble Duration(ma) 120                    | <u> </u>   |                         |
| - Butons                                          | Tx Preamble Duration (ms) 900                        |            |                         |
| Cre Touch Call                                    | Oroug Cali Hang Time Int 4.9                         | 12         |                         |
|                                                   |                                                      | 114        |                         |
| User Defined Tone                                 | Private Call Heng Time [a] 4.0                       | (A)<br>(A) |                         |
| C Network                                         | Sync Wakeup Time (ms) 300                            | 161        |                         |
| E Zene                                            | Minimum Retries 2                                    | (4)        |                         |
| Channel                                           | Pressed A                                            | <u>[1]</u> |                         |
| Tapuse_Digital                                    | Weit Ack Delay (me) 1020                             | 1<br>1     |                         |
| Hydro_Digital                                     |                                                      |            |                         |
| Tauakina_Digital                                  | Excode                                               |            |                         |
| Tukino_Digital                                    | At Cat 🕗                                             |            |                         |
| - Turea Digital                                   | Private California IV                                |            |                         |
| NRR_Digtal                                        | anoth car Fusion (A)                                 |            |                         |
| Te Paki_Digitol                                   | Decode                                               |            |                         |
| Analog Channel                                    | Rade Deaths Enable Decede 12                         |            |                         |
| OMR Services                                      | Remote Mantor Decode 😥                               |            |                         |
| Encrypt                                           | Emergency Remote Monitor Decode                      |            |                         |
| Contact                                           | Alert Call Decode 📝                                  |            |                         |
| Quick Text                                        | Radio Check Decode 📝                                 |            |                         |
| HDC1200 Services     Jone Services                | Drivette Internet                                    |            |                         |
| Personality                                       | Harris Disk bland T                                  |            |                         |
| 🔅 🛄 Scan                                          | weekage money memory (2)                             |            |                         |
| E Drergency                                       | Display                                              |            |                         |
| and come                                          | Display Wased Call 💟                                 |            |                         |
|                                                   | 10.000 C                                             |            |                         |
|                                                   | NECESSION                                            |            |                         |
|                                                   | Renote Monitor Duration [1] 10                       | •          |                         |
|                                                   |                                                      | 141        |                         |
|                                                   |                                                      |            |                         |

10. Once those settings have been configured, then press the "Write" button to program the radio. Once completed remove the programming cable and you are good to go.

| Customer Programming Schware [ Y.Dener                                                                                                    | I She Enformation/Software/Radio/Hytera/Software/Default Mobile_Datavod ) - (Resc)                                                                                                    | H       |
|----------------------------------------------------------------------------------------------------|----------------------------------------------------------------------------------------------------|---------|
| File Edit Program Option View To                                                                                                    | ols Window Help                                                                                                    | . / / x |
|                                                                                                    | 2                                                                                                    |         |
| Rado Information   Setting   Marchae   Main                                                                                                    | e   Accessories   Setting   Setvors   Tapuae, Ogdai   Basic                                                                                                    |         |
|                                                                                                    | *Write' this program to<br>the radio                                                                                                    |         |
| Constant     Constant     Constant | Everymen frame that the table of the second of the second |         |
| Edit - Conventional/XPT Trunki                                                                                                    | ng - Digital Common - Basic                                                                                                    |         |
| Basic                                                                                                    |                                                                                                    |         |
| 11 Basic                                                                                                    |                                                                                                    |         |

| Version No: 01<br>Issue Date: 2018<br>Portfolio: | Horizons Regional Council      | Section No:<br>Page: | 21.41<br>5 of 6 |  |  |  |
|--------------------------------------------------|--------------------------------|----------------------|-----------------|--|--|--|
|                                                  | Hydrology Operations<br>Manual |                      |                 |  |  |  |
| Hydrology Padia Field Satur / Programming        |                                |                      |                 |  |  |  |

- 11. Once the radio is programmed, then the correct cables/adaptors need to be matched with the logger:
  - a. Firstly connect the 12v power, aerial BNC connector, and the blue radio cable (26pin connector). This blue radio cable then plugs into the radio port of the 'M500' (or 'Logic Wireless Controller').

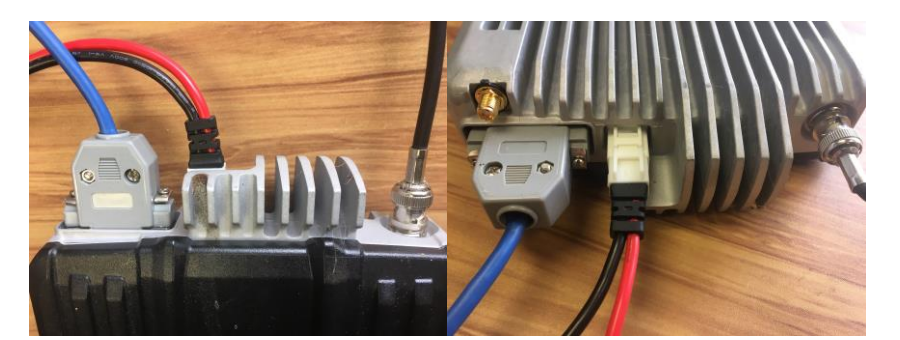

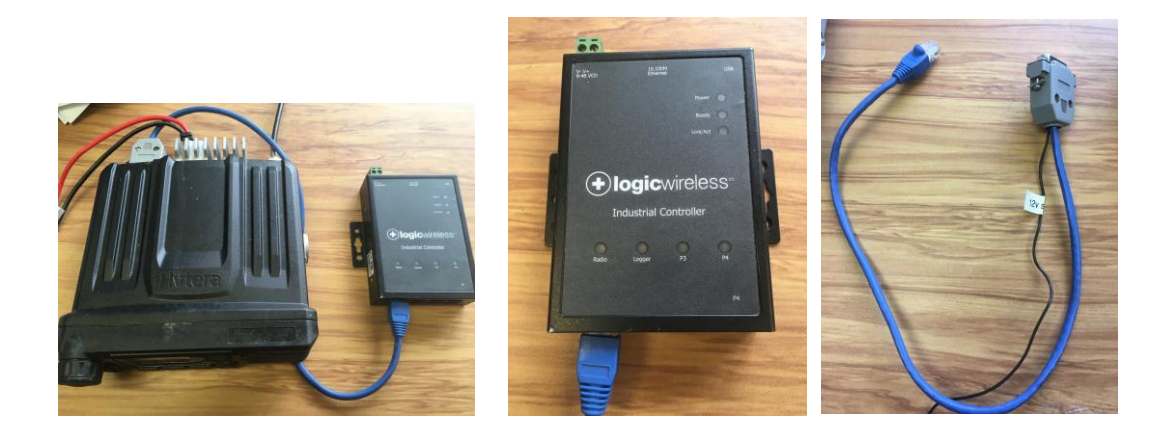

The M500 has two ports setup, the first is for the radio, the second is for the logger. The blue radio cable has an ignition sense cable attached (black wire in photo), this turns the radio on again if power is lost/restored. This is normally connected to the green power plug on top of the M500.

Once connected, the radio light should flash every 5 seconds, the logger light will flash when its providing data to the M500.

b. Then plug in the cable from the logger. If using a CR800/CR1000, then try to use the RS232 port and the red RS232 cable as shown in picture. The M500 is designed to talk in RS232, so removes the need for additional converters for CS I/O.

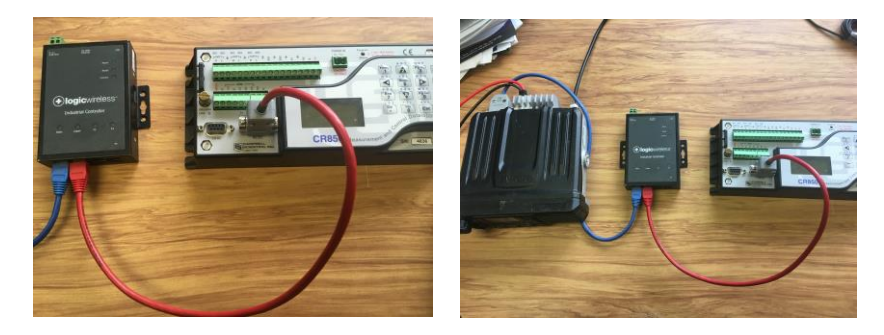

© Horizons Regional Council 2013

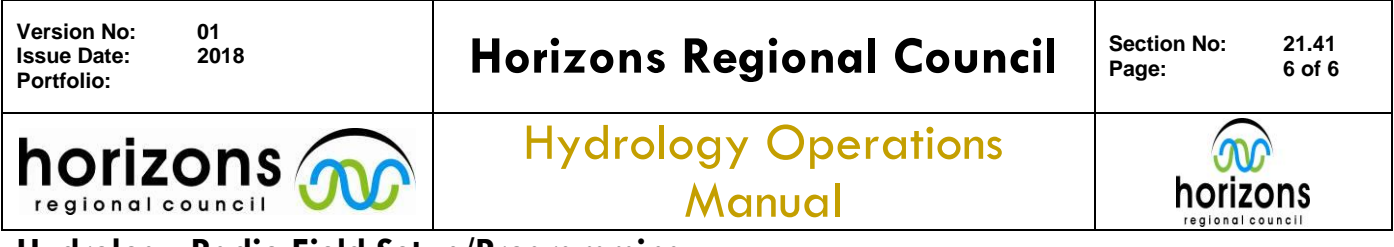

# Hydrology Radio Field Setup/Programming

If you can't use the RS232 port on the CR800 or you're trying to connect to an older CR10XPB logger, then a CS I/O adaptor is required. This converts RS2323 into Campbell CS I/O language.

There are currently 3 types of adaptors:

1) A Black adaptor, which has a network cable at one end (goes to the M500 logger port), then a CS I/O port on the other end. Use this if you only have radio comms at the site, no dual comms.

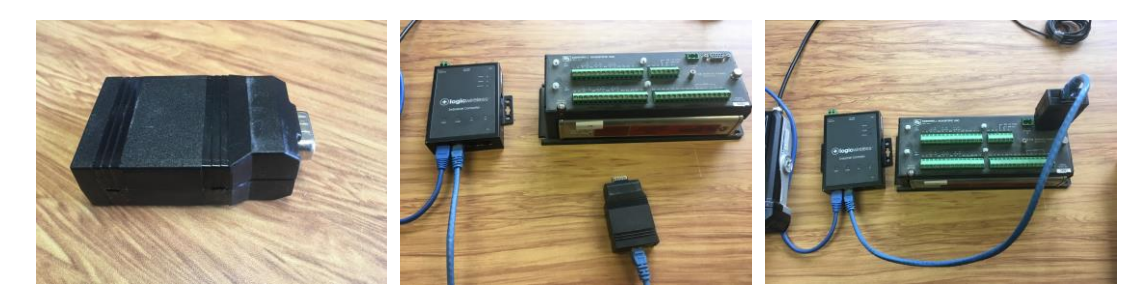

2) The 'Tri-Comm Adaptor', this is the first version of the Horizons triple comms adaptor. There is a special network port on the side just for the radio, run this network cable back to the M500. Then use a normal serial cable from the 'Datalogger CSIO Port' to the logger CS I/O port.

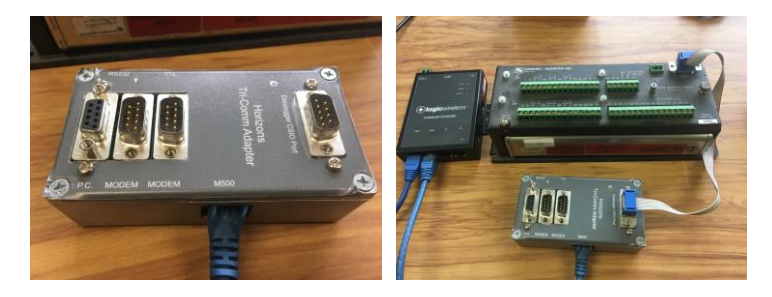

3) The final option is the 'Multi-Comm Adaptor'; this is version 2 of the Horizons comms adaptor. Slightly improved from the 'Tri-Comm Adaptor' with more ports and options.

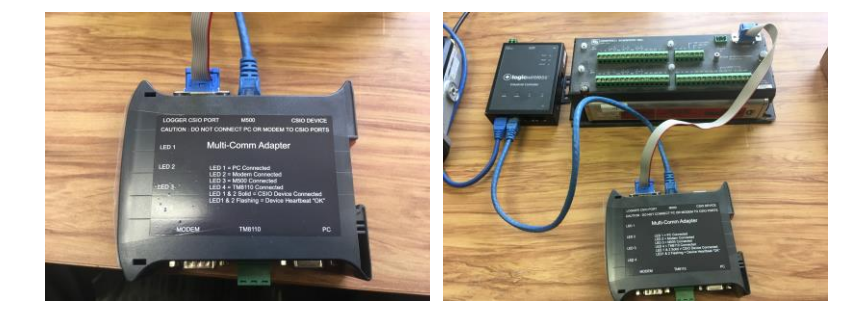